# (別紙)MYENEX登録手順

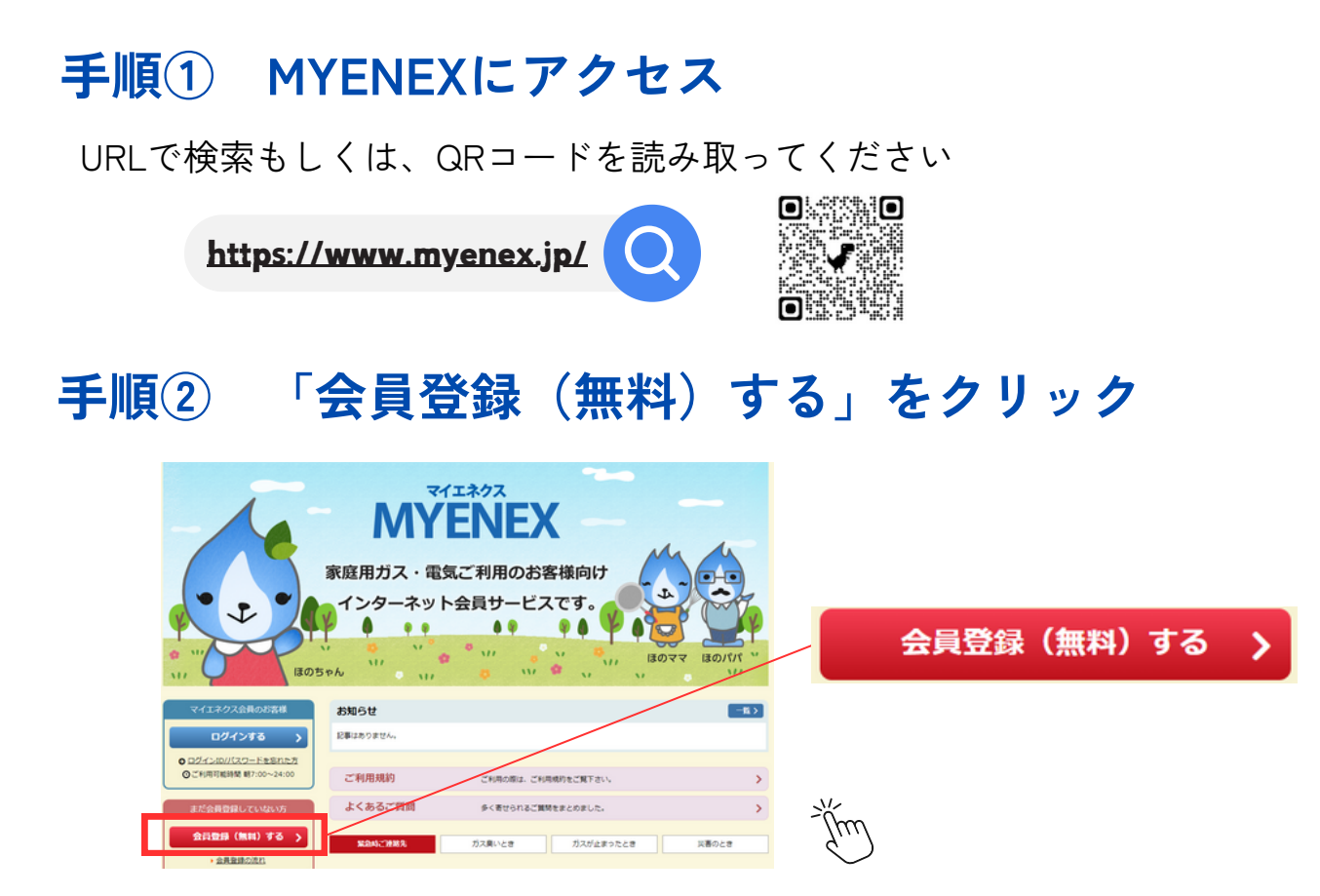

## 手順③ メールアドレスを入力する

メールアドレスを入力し後、ご利用規約を最後までスクロールし、 全てをご確認の上、ご同意いただける場合は「同意する」にチェックを入れ 「登録する」ボタンをクリックしてください。 ご入力いただいたメールアドレスに「会員登録用URL」付きメールを送信致します。 受信したメールに記載された「会員登録URL」から続いて手続きをして下さい。

## 手順④ 「販売店名、お客様番号、電話番号を入力する」

○販売店名:「伊藤忠エネクスホームライフ西日本」を選ぶ

○「<u>お客様番号(8桁)</u>」と契約時にご登録いただいた「<u>電話番号</u>」を御入力下さい ※電話番号が「※未登録」と記載されている場合は、各管轄営業所へご連絡下さい。

### 手順⑤ 「必須項目を全て入力する」

必須項目を全て入力して下さい。

## 手順⑥ 登録完了

※MYENEXのメールは「info@myenex.jp」で届きます。 迷惑メール設定をされているお客様は、受信できない場合がございますので、 ご利用前に、あらかじめPC・携帯電話およびスマートフォンのメール設定の ご確認をお願いいたします。